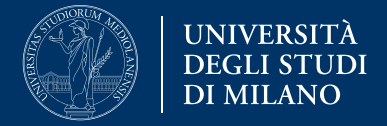

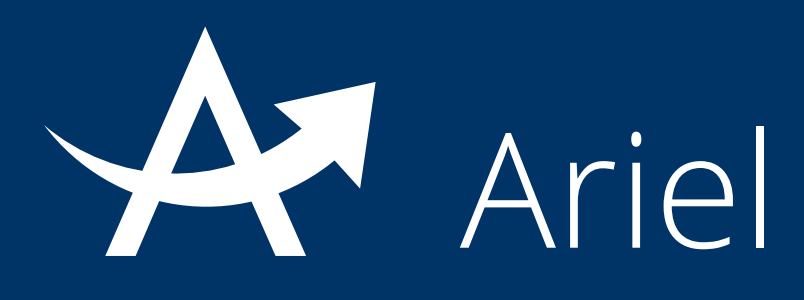

# Guida alla gestione della comunicazione in un sito Ariel

La presente guida fornisce informazioni per la gestione della comunicazione in un sito Ariel:

- 1. Introduzione
- 2. Bacheca
- 3. Forum
- 4. Blog

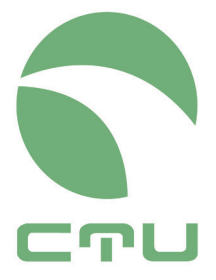

Centro di servizio per le tecnologie e la didattica universitaria multimediale e a distanza

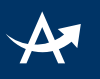

### 1. Introduzione

Attraverso il sito Ariel di insegnamento è possibile:

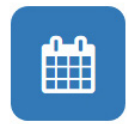

Pubblicare **avvisi di interesse comune** per gli studenti: la modalità ambiente cui ricorrere in questo caso è la **Bacheca**. Gli studenti potranno solo leggere gli avvisi pubblicati;

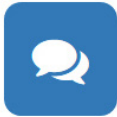

Sviluppare **discussioni collaborative online** con gli studenti per approfondire i temi dell'insegnamento e/o verificarne la comprensione da parte degli studenti: la modalità ambiente cui ricorrere in questo caso è il **Forum**. Tutti gli utenti del sito Ariel potranno partecipare all'attività collaborativa online sia aprendo nuove discussioni sia partecipando alle discussioni già avviate;

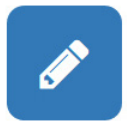

Costruire il **diario online** di un'esperienza didattica e/o una **collezione di post** su tematiche attinenti l'argomento dell'insegnamento: la modalità ambiente cui ricorrere in questo caso è il **Blog**. A seconda di come è strutturato il blog è possibile sviluppare una comunicazione unidirezionale in cui il docente è l'unico autore dei post e gli studenti possono solo commentare i suoi post, oppure un blog più partecipato in cui anche gli studenti possono essere autori di un post.

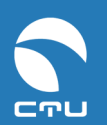

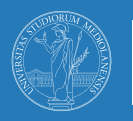

### 2. Bacheca

### I. Cos'è la bacheca

La bacheca è uno strumento di comunicazione asincrona, ad uso esclusivo del docente, per segnalare agli studenti avvisi di interesse comune.

La Bacheca ha uno spazio di preview nella colonna destra della home page.

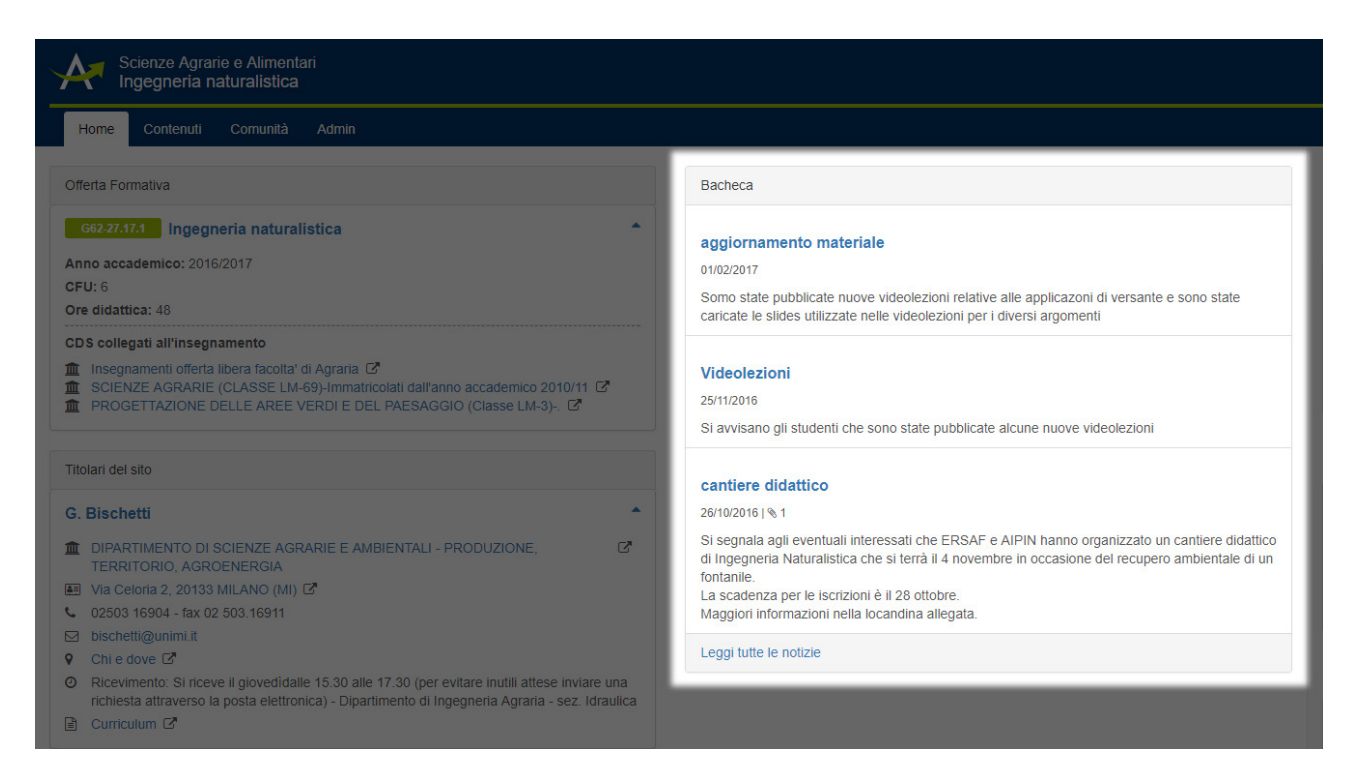

La singola notizia si apre cliccando sul titolo; l'accesso all'ambiente bacheca dalla home page avviene dal link "**Leggi tutte le notizie**" oppure dalla voce Contenuti nel menù orizzontale di navigazione.

### II. Come inserire un avviso in bacheca

### Step 1

#### agire sul comando Nuova notizia

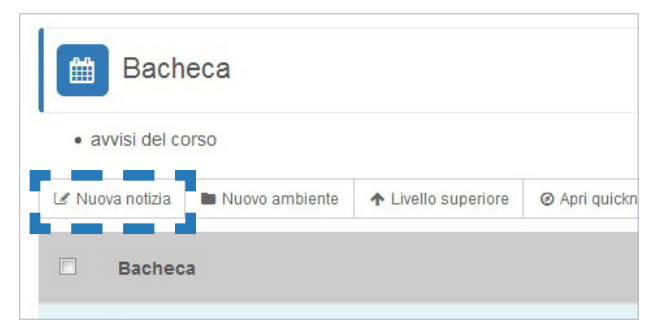

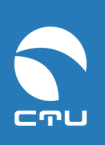

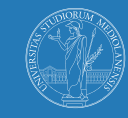

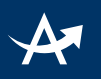

#### Step 2

Inserire il **titolo** e il **testo** della notizia, formattabile con gli appositi comandi disponibili nella barra sopra il riquadro e agire sul comando **Invia** nella pagina.

| NUO                                                                               | va notizi                                            | а               |                |          |                   |    |  |   |   |
|-----------------------------------------------------------------------------------|------------------------------------------------------|-----------------|----------------|----------|-------------------|----|--|---|---|
| olo                                                                               |                                                      |                 |                |          |                   |    |  |   |   |
| crivi il tito                                                                     | olo                                                  |                 |                |          |                   |    |  |   |   |
| sto                                                                               |                                                      |                 |                |          |                   |    |  |   |   |
| B                                                                                 | ΙU                                                   | TI Dimensioni - |                | Colore - | j≣ <mark>%</mark> | 53 |  | > | - |
|                                                                                   |                                                      |                 |                |          |                   |    |  |   |   |
|                                                                                   |                                                      |                 |                |          |                   |    |  |   |   |
|                                                                                   |                                                      |                 |                |          |                   |    |  |   |   |
|                                                                                   |                                                      |                 |                |          |                   |    |  |   |   |
|                                                                                   |                                                      |                 |                |          |                   |    |  |   |   |
|                                                                                   |                                                      |                 |                |          |                   |    |  |   |   |
|                                                                                   |                                                      |                 |                |          |                   |    |  |   |   |
|                                                                                   |                                                      |                 |                |          |                   |    |  |   |   |
|                                                                                   |                                                      |                 |                |          |                   |    |  |   |   |
|                                                                                   |                                                      |                 |                |          |                   |    |  |   |   |
|                                                                                   |                                                      |                 |                |          |                   |    |  |   |   |
|                                                                                   |                                                      |                 |                |          |                   |    |  |   |   |
|                                                                                   |                                                      |                 |                |          |                   |    |  |   |   |
| 원 File all                                                                        | legati 🕕                                             | 🖾 Immagini 🕕    |                |          |                   |    |  |   |   |
| 월 File all                                                                        | legati                                               | 🖾 Immagini 🕕    | nent <b>O</b>  |          |                   |    |  |   |   |
| 원 File all<br>ai ancora                                                           | legati 💽<br>a <b>60mb</b> disp                       | immagini 🕕      | ment           |          |                   |    |  |   |   |
| 원 File all<br>al ancora<br>Nessun                                                 | legati ①<br>a 60mb disp                              | Immagini 🕕      | ment 🚯         |          |                   |    |  |   |   |
| 원 File all<br>al ancora<br>Nessun<br>+ Aggiug                                     | egati 0<br>60mb disp<br>file allegato<br>difile      | immagini 🕡      | ment <b>()</b> |          |                   |    |  |   |   |
| 원 File all<br>al ancora<br>Nessun<br>+ Aggiun                                     | egati 0<br>60mb disp<br>file allegato<br>gi file     | immagini 🕡      | ment 0         |          |                   |    |  |   |   |
| <ul> <li>File all</li> <li>al ancora</li> <li>Nessun</li> <li>+ Aggiun</li> </ul> | iegati ()<br>60mb disp<br>o file allegato<br>gi file | Immagini 🕕      | ment           |          |                   |    |  |   |   |
| 원 File all<br>al ancora<br>Nessun<br>+ Aggiun                                     | legati ()<br>60mb disp<br>o file allegato<br>gi file | Immagini 🕕      | ment           |          |                   |    |  |   |   |

La nuova notizia compare automaticamente in preview in homepage e questa sua condizione viene segnalata, all'interno dell'ambiente bacheca, tramite l'icona che compare accanto al titolo.

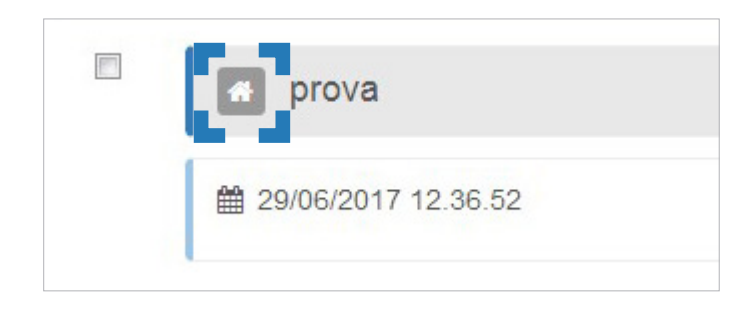

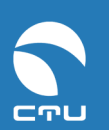

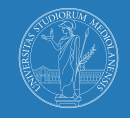

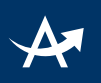

### III. Come togliere il preview di una notizia dalla home page

Quando la notizia non è più attuale si può toglierne l'anteprima in homepage.

# Cliccare sulla voce **Opzioni** posta sotto il testo della notizia e scegliere la voce **Togli dalla home**.

La notizia rimane visibile all'interno della bacheca.

| Bacheca                                                                        |                   |
|--------------------------------------------------------------------------------|-------------------|
| a prova                                                                        |                   |
| ₩ 29/06/2017 12.36.52                                                          |                   |
| 🛛 Info 🎤 Modifica 🖨 Opzioni 🕇                                                  |                   |
| Muovi in un altro ambiente<br>Copia in un altro ambiente<br>Elimina            | rimento studenti  |
| <ul> <li>★ Metti in evidenza</li> <li>⊘ Non approvare</li> </ul>               | to studenti sono: |
| <ul> <li>Blocca</li> <li>Togli dalla home</li> <li>Togli dalla come</li> </ul> | 2:00              |
| martedì 30 maggio, ore 12                                                      | 00                |

### IV. Per eliminare una notizia dalla bacheca

Cliccare sulla voce **Opzioni** posta sotto il testo della notizia e scegliere la voce **Elimina**.

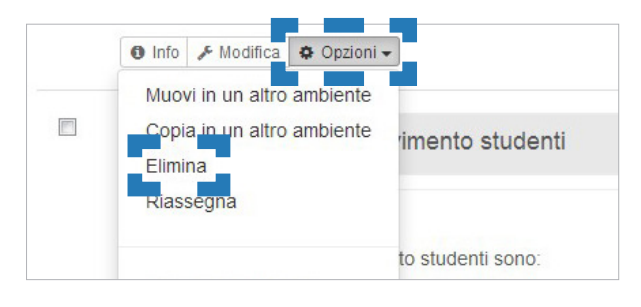

A ciascuna notizia si possono allegare file e immagini correlate al testo (es una locandina può essere allegata alla comunicazione di un convegno). Per la diffusione di materiali didattici si consiglia invece l'utilizzo delle modalità ambiente più opportune (es. archivio file)

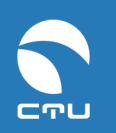

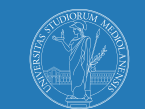

DEGLI STUDI DI MILANO

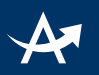

### E se accedi da mobile...

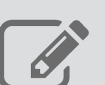

consente di inserire una nuova notizia

consente l'accesso al menu delle opzioni

### 2. Forum

### I. Creare un forum

## **Step 1** agire sul comando **Nuovo ambiente**

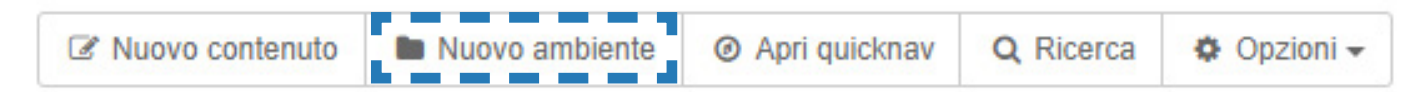

#### **Step 2** scegliere la modalità ambiente **Forum**, inserire un **titolo** (obbligatorio) e una **descrizione** (facoltativo)

| Nuovo ambiente               |                     |                                          |                        |                        |         |
|------------------------------|---------------------|------------------------------------------|------------------------|------------------------|---------|
| Impostazioni Base            | Impostazioni        | Avanzate                                 |                        |                        |         |
| Scegli una modalità p<br>Tit | Ir<br>er l'ambiente | npostazioni Base                         |                        |                        | v       |
|                              |                     | B     I     U     T! Dimensioni          | ▼ ●●● Colore ▼ III III | <u>ବ</u> ୍ଚ <u>୧</u> ୯ | Preview |
|                              |                     | tu staff) Forumid: (2392) / Roomid: (485 | 48                     |                        | 2       |

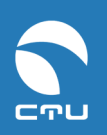

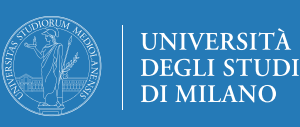

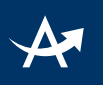

#### Step 3

Nelle **Impostazioni Avanzate** impostare i privilegi di accesso assegnando **permessi** di lettura/scrittura/argomento sia al docente sia agli studenti.

| Nome gruppo  | Lettura / Default | Scrittura / Default | Argomento / Default |
|--------------|-------------------|---------------------|---------------------|
| admin        | Default 🔻 / Sì    | Default 👻 / Sì      | Default 🗸 / Sì      |
| teacher      | Sì 🔹 / Sì         | Sì 👻 / Sì           | Sì 🔹 / Sì           |
| studentDEMO  | Sì 🔹 / Sì         | Sì 🗸 / No           | Sì 🔹 / No           |
| studentCTU_A | Sì 🔹 / Sì         | Sì 🗸 / No           | Sì 🗸 / No           |
| studentCTU_B | Sì 🔹 / Sì         | Sì 🗸 / No           | Sì 🗸 / No           |

#### Step 4 agire sul comando Crea ambiente

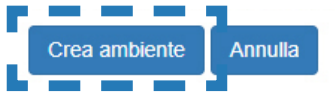

### II. Avviare una discussione

#### Step 1

#### agire sul comando Nuovo messaggio

| 🕼 Nuovo messaggio | Nuovo ambiente | ↑ Livello superiore | Ø Apri quicknav | Q Ricerca | 🔄 Notifica email non abilitata | 😫 Opzioni 🗸 |
|-------------------|----------------|---------------------|-----------------|-----------|--------------------------------|-------------|
|                   |                |                     |                 |           |                                |             |

### Step 2

#### Inserire **titolo** e **testo** del messaggio di avvio della discussione ed agire sul comando Invia

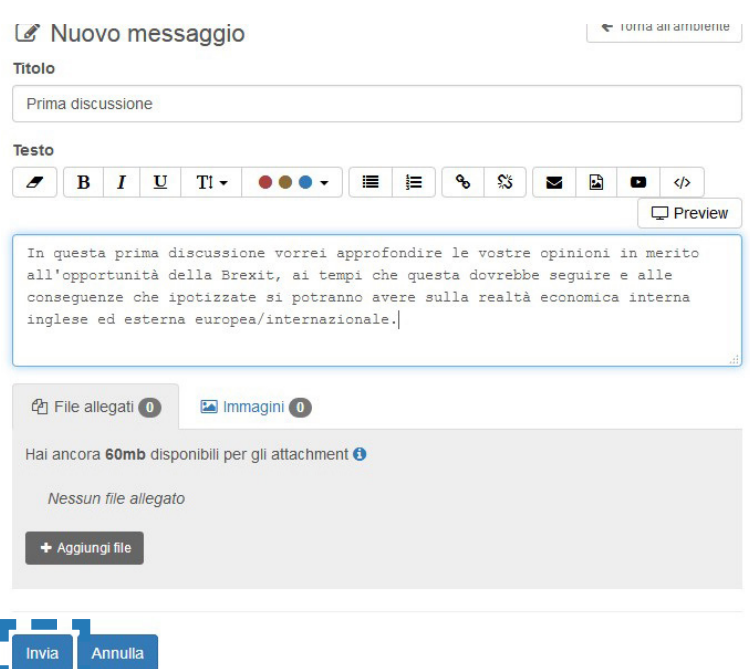

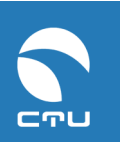

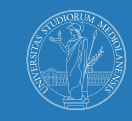

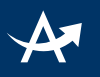

### V. Leggere una discussione

#### Step 1

agire sul comando **titolo** della discussione o sul comando **Apri** per visualizzare tutti i messaggi che la compongono

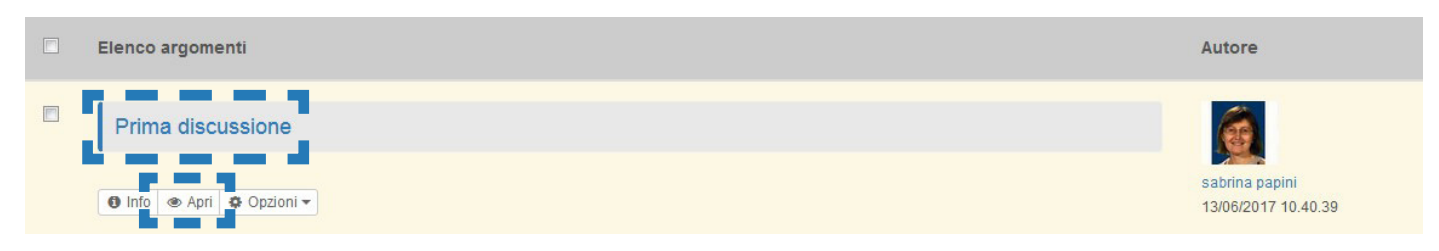

#### Step 2

selezionare la modalità di lettura della discussione che si predilige tra lineare e gerarchica agendo sul comando **Leggi in modalità gerarchica/Leggi in modalità lineare** 

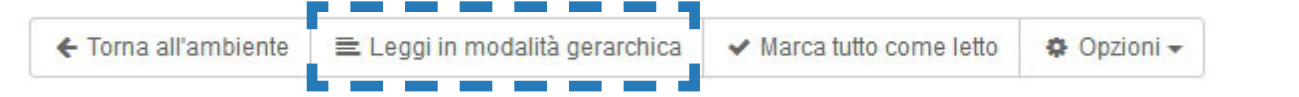

#### Modalità gerarchica

si visualizzano i messaggi come sequenza di Rispondi e Quota, seguendo un ordine logico e non strettamente cronologico: nella prima parte della schermata si visualizza la struttura della discussione e si può cliccare sul messaggio della sequenza di cui si desidera leggere il testo; questo verrà mostrato nel box sottostante e risulterà evidenziato nello schema della gerarchia della discussione.

| ← Torna all'ambiente | 🔳 Leggi in modalità lineare                        | ✔ Marca tutto come letto | Opzior |
|----------------------|----------------------------------------------------|--------------------------|--------|
| Oggetti              |                                                    |                          |        |
| 🗭 simone barn        | ii - secondo argomento                             |                          |        |
| simone bai           | rni - secondo argomento<br>rni - secondo argomento |                          |        |
| 🗭 sabrina            | papini - secondo argomento                         |                          |        |
| iris pinelli -       | secondo argomento                                  | comento                  |        |
| ernesto ev           | icelli - secondo argomento                         | gomonto                  |        |
|                      | icelii eecondo argomento                           |                          |        |
|                      | Oggetto                                            |                          |        |
| -                    | Oggetto                                            |                          |        |
|                      | Oggetto                                            | gomento                  |        |
| simone barni         | Oggetto    Secondo argomento tratta                | gomento<br>ato nel forum |        |

#### Modalità lineare

si visualizzano i messaggi uno dopo l'altro in ordine cronologico di inserimento.

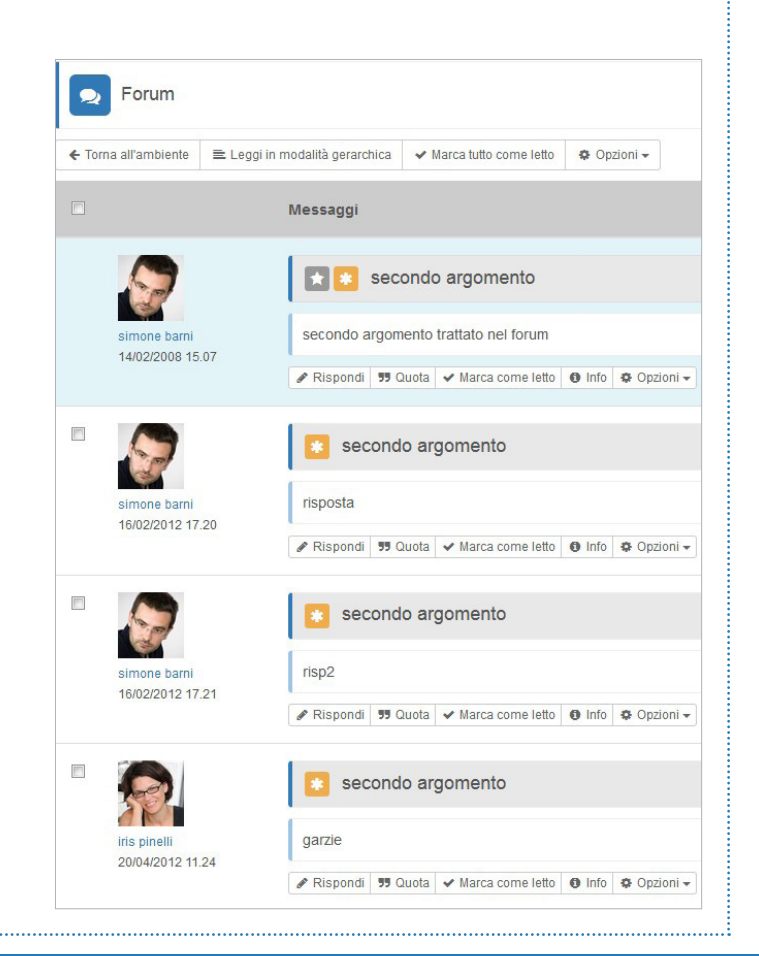

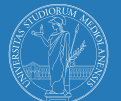

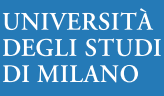

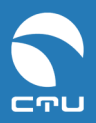

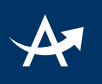

### VI. Partecipare ad una discussione

#### Step 1

agire sul titolo della discussione o sul comando **Apri** per visualizzare tutti i messaggi che la compongono

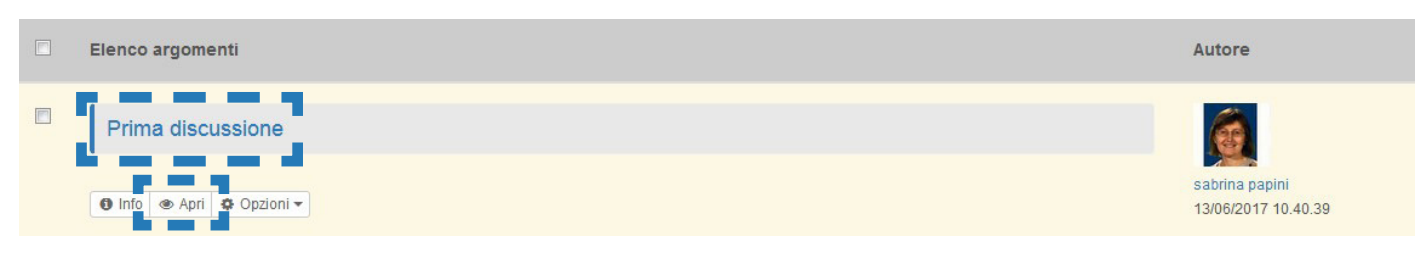

#### Step 2

Agire sul comando Rispondi posto sotto al messaggio cui si vuole replicare

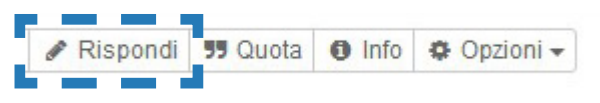

Se nel proprio intervento si desidera riportare anche il testo del messaggio cui si replica, agire invece sul comando **Quota** 

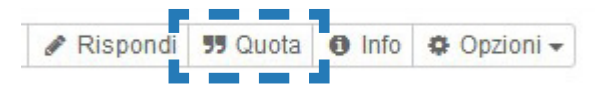

Questa seconda modalità è utile soprattutto quando si sta partecipando a una discussione molto articolata e si vuole indicare chiaramente a quale battuta della discussione si intende replicare.

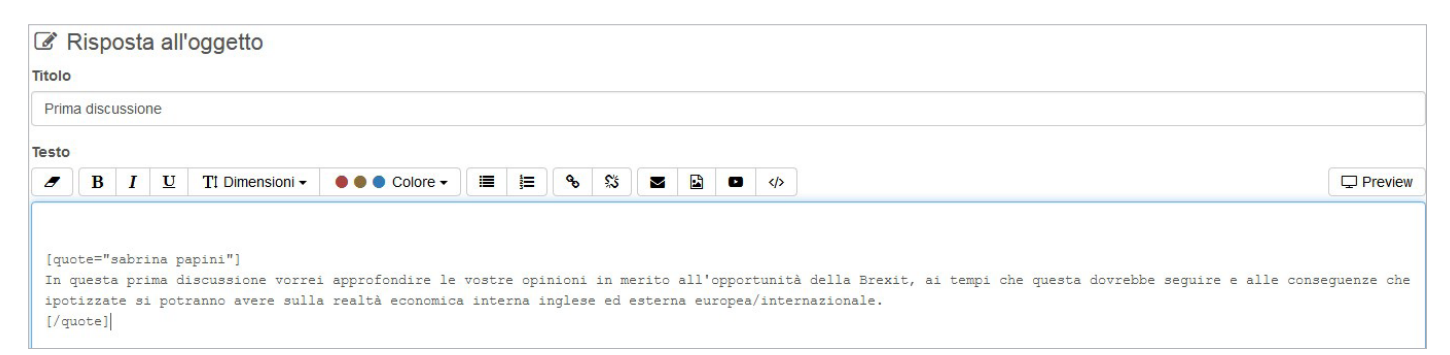

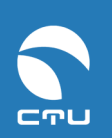

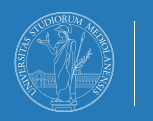

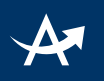

#### Step 3

| Prima discussione                                                                               |                                        |                |              |          |             |  |   |  |
|-------------------------------------------------------------------------------------------------|----------------------------------------|----------------|--------------|----------|-------------|--|---|--|
|                                                                                                 |                                        |                |              |          |             |  |   |  |
|                                                                                                 | T1 Dimensioni -                        | ● ● ● Colore ▼ | <b>ii j:</b> | <b>%</b> | <b>\$</b> 3 |  | ٥ |  |
|                                                                                                 |                                        |                |              |          |             |  |   |  |
|                                                                                                 |                                        |                |              |          |             |  |   |  |
|                                                                                                 |                                        |                |              |          |             |  |   |  |
|                                                                                                 |                                        |                |              |          |             |  |   |  |
|                                                                                                 |                                        |                |              |          |             |  |   |  |
| 쉽 File allegati ዐ                                                                               | 🖾 Immagini 🚺                           |                |              |          |             |  |   |  |
| 션 File allegati <b>0</b><br>Hai ancora <b>60mb</b> dis                                          | ponibili per gli attachn               | nent <b>6</b>  |              |          |             |  |   |  |
| 쉽 File allegati <b>0</b><br>Hai ancora <b>60mb</b> dis<br><i>Nessun file allega</i>             | Immagini 0 ponibili per gli attachn    | nent 🕄         |              |          |             |  |   |  |
| 쉽 File allegati 0<br>Hai ancora <b>60mb</b> dis<br><i>Nessun file allega</i><br>+ Aggiungi file | Immagini 0<br>ponibili per gli attachn | nent 🕄         |              |          |             |  |   |  |

### E se accedi da mobile...

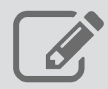

consente di creare di una nuova discussione

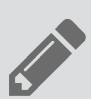

consente di rispondere a un messaggio di una discussione

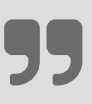

consente di "quotare" un messaggio di una discussione, cioè rispondere a un messaggio citandone il testo nella propria risposta

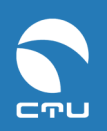

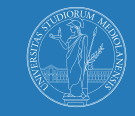

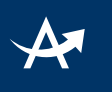

### 3. Blog

### I. Creare un blog

#### Step 1

#### agire sul comando Nuovo ambiente

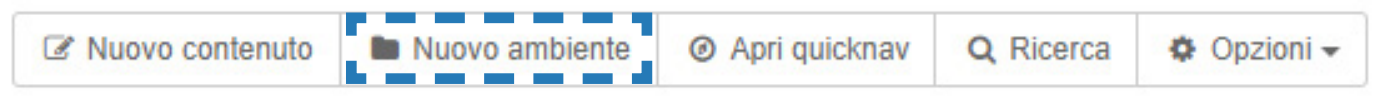

#### Step 2

scegliere la modalità ambiente **Blog**, inserire un **titolo** (obbligatorio) e una **descrizione** (facoltativo)

| mpo    | stazi    | oni E   | ase      |                 |                |   |    |
|--------|----------|---------|----------|-----------------|----------------|---|----|
| Blo    | g        |         |          |                 |                |   |    |
| II dia | ario del | lla mia | a vita i | n Australia     |                |   |    |
| 8      | B        | I       | U        | TI Dimensioni - | ● ● ● Colore - | ŧ | 90 |
| Tip    | s&Tri    | cks     |          |                 |                |   |    |

### Step 2

Nelle Impostazioni Avanzate impostare i privilegi di accesso assegnando permessi di:

- lettura/scrittura/argomento al docente
- lettura/scrittura ma NON argomento agli studenti, se si desidera che gli studenti possano esclusivamente commentare i post del docente:

| Nome gruppo  | Lettura / Default | Scrittura / Default | Argomento / Default |
|--------------|-------------------|---------------------|---------------------|
| admin        | Default 🝷 / Sì    | Default 🔻 / Sì      | Default 👻 / Sì      |
| teacher      | Sì 🗸 / No         | Sì 🗸 / No           | Sì 🗸 / No           |
| studentDEMO  | Sì 🔹 / Sì         | Sì 🗸 / No           | No 👻 / No           |
| studentCTU_A | Sì 🔹 / Sì         | Sì 👻 / No           | No 👻 / No           |
| studentCTU_B | Sì 🗸 / No         | Sì 🗸 / No           | No 🗸 / No           |

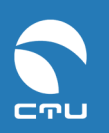

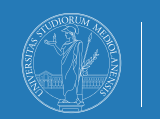

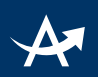

• lettura/scrittura/argomento sia al docente sia agli studenti, se si vuole che gli studenti possano sia commentare i messaggi del docente sia scrivere propri messaggi:

| Nome gruppo  | Lettura / Default | Scrittura / Default | Argomento / Default |
|--------------|-------------------|---------------------|---------------------|
| admin        | Default 🝷 / Sì    | Default 👻 / Sì      | Default 🔻 / Sì      |
| teacher      | Sì 🔹 / Sì         | Sì 👻 / Sì           | Sì 🔹 / Sì           |
| studentDEMO  | Sì 🔹 / Sì         | Sì 🗸 / No           | Sì 🗸 / No           |
| studentCTU_A | Sì 🔹 / Sì         | Sì 👻 / No           | Sì 🗸 / No           |
| studentCTU_B | Sì 🗸 / Sì         | Sì 🗸 / No           | Sì 🗸 / No           |

Quest'ultima impostazione è particolarmente utile se si utilizza il blog come diario online di un'esperienza didattica condivisa da tutti gli studenti e dal docente.

#### Step 3 agire sul comando Crea ambiente

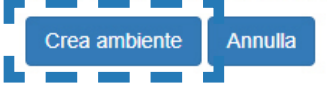

### II. Pubblicare un post nel blog

#### Step 1

#### agire sul comando Nuovo argomento

| 2 | Nuovo argomento | Nuovo ambiente | ▲ Livello superiore | Ø Apri quicknav | Q Ricerca | Notifica email non abilitata | Opzioni - |
|---|-----------------|----------------|---------------------|-----------------|-----------|------------------------------|-----------|
|   |                 |                |                     |                 |           |                              |           |

#### Step 2 inserire titolo e testo del post e agire sul comando Invia

|       | zio      |         |         |                         |                       |
|-------|----------|---------|---------|-------------------------|-----------------------|
| esto  |          |         |         |                         |                       |
|       | B        | I       | U       | TI Dimensioni -         | ● ● ● Colore -        |
| Ne :  | segui    | rono    | altri   | i 5, sparsi negl        | i anni, organizzati : |
| 合     | File all | egati ( | 0       | 🖾 Immagini 🕕            |                       |
| Hai a | ancora   | 60ml    | o disp  | onibili per gli attachn | nent ()               |
| ٨     | lessun   | file a  | llegato | 0                       |                       |
| ~     |          | _       | i i     |                         |                       |
| +     | Aggiun   | gi file |         |                         |                       |

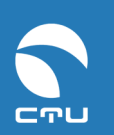

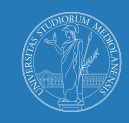

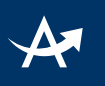

### III. Commentare un post

### Step 1 agire sul comando Aggiungi commento Info / Aggiungi commento 95 Quota

# **Step 2** scrivere il **testo** del proprio commento ed agire sul comando **Invia**

| L'inizio                                                          |         |                         |                    |     |  |  |  |  |
|-------------------------------------------------------------------|---------|-------------------------|--------------------|-----|--|--|--|--|
|                                                                   |         |                         |                    |     |  |  |  |  |
| esto                                                              |         |                         |                    |     |  |  |  |  |
| B I                                                               | U       | TI Dimensioni -         | Colore •           |     |  |  |  |  |
| Caspita! che                                                      | salto   | nel buio!               |                    |     |  |  |  |  |
| Come invidio                                                      | il tu   | o coraggio, io :        | non avrei mai potu | uto |  |  |  |  |
|                                                                   |         |                         | The state man book |     |  |  |  |  |
| Ma come hai f                                                     | atto    | per il discorso         | immigrazione?      |     |  |  |  |  |
|                                                                   |         |                         | 1                  |     |  |  |  |  |
|                                                                   |         |                         |                    |     |  |  |  |  |
| Pile allegati (                                                   | 0       | 🖾 Immagini 🕕            |                    |     |  |  |  |  |
|                                                                   |         |                         |                    |     |  |  |  |  |
|                                                                   | a dispo | nibili per gli attachn  | nent 🚯             |     |  |  |  |  |
| Hai ancora 60ml                                                   | a disho | mon por gri attaorm     |                    |     |  |  |  |  |
| Hai ancora 60ml                                                   | o uispo | inom por gir accorni    |                    |     |  |  |  |  |
| Hai ancora <b>60ml</b><br>Nessun file a                           | llegato | nion por gir andorin    |                    |     |  |  |  |  |
| Hai ancora 60ml<br>Nessun file a                                  | llegato | ning por gir attaoni    |                    |     |  |  |  |  |
| Hai ancora 60ml Nessun file a + Aggiungi file                     | llegato | ninom por gir attaorin  |                    |     |  |  |  |  |
| Hai ancora 60ml<br>Nessun file a<br>+ Aggiungi file               | llegato | ningin por gir attaorin |                    |     |  |  |  |  |
| Hai ancora <b>60ml</b><br><i>Nessun file a</i><br>+ Aggiungi file | llegato | ning of gir diadorni    |                    |     |  |  |  |  |
| Hai ancora <b>60ml</b><br><i>Nessun file a</i><br>+ Aggiungi file | llegato | ning of gir diadorni    |                    |     |  |  |  |  |

#### **Step 3** Per visualizzare tutti i commenti di un post agire sul comando **Apri**

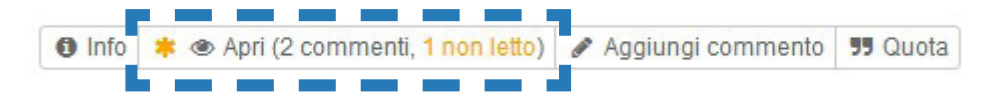

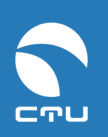

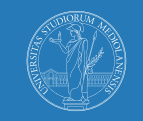

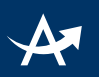

### E se accedi da mobile...

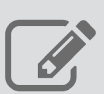

consente di inserire un nuovo media

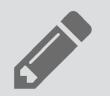

indica il comando per aggiungere un commento a un post

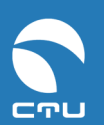

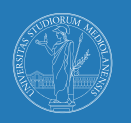